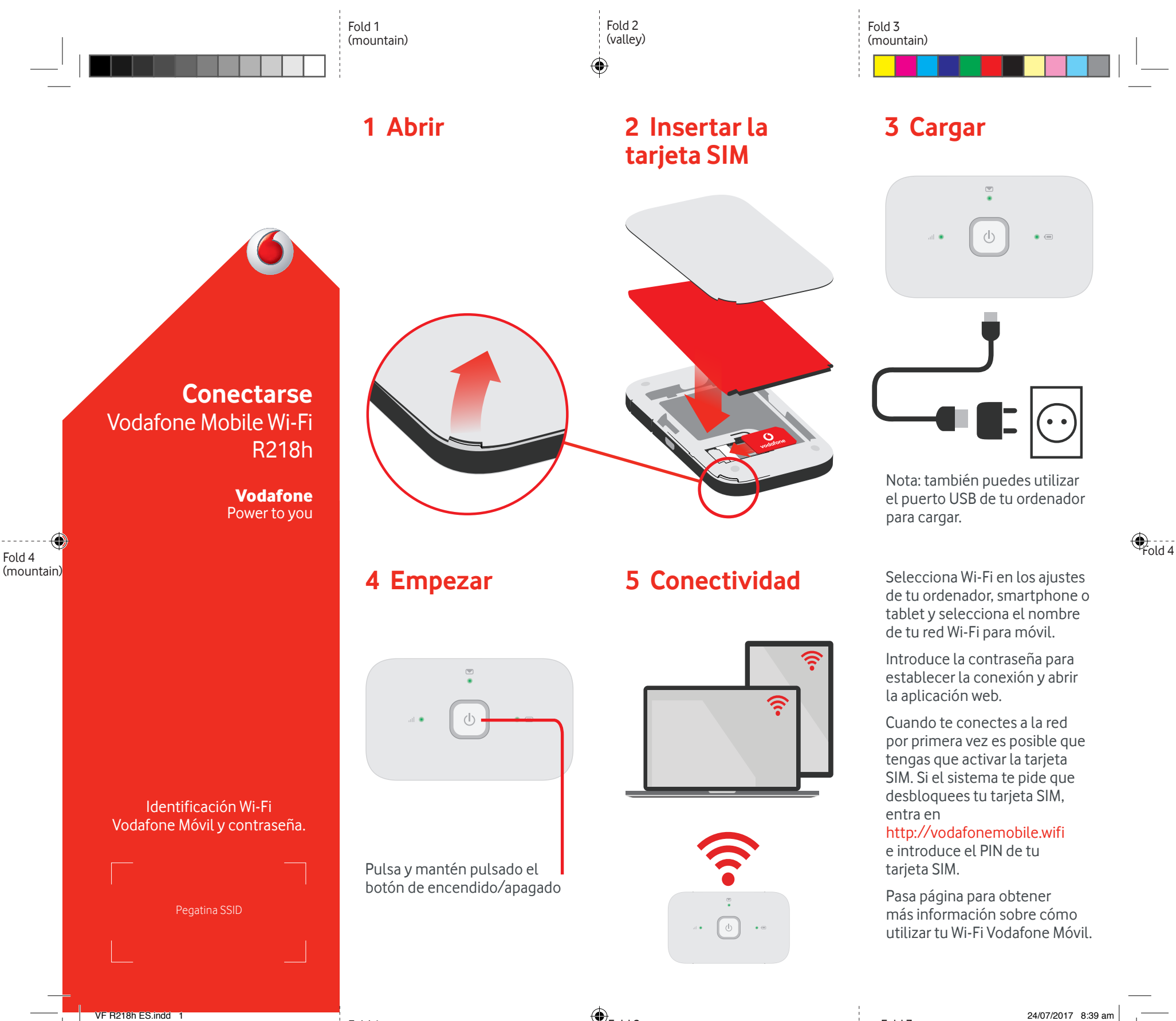

Fold 1 (mountain)

Fold 2 (valley)

Fold 3 (mountain)

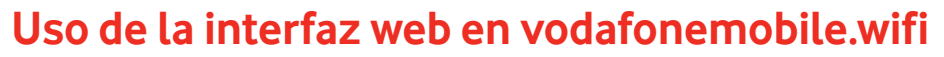

Puedes encontrar la aplicación web en vodafonemobile.wifi si no aparece automáticamente cuando te conectes. A continuación,

inicia sesión con la contraseña admin.

Después podrás ver el estado de tu red y del wifi, los datos que has usado, obtener ayuda y asistencia, e incluso enviar y recibir mensajes SMS desde tu ordenador.

|   | Principal              | vodafone ES 4G+                                   | @∭©⊘[         | Español 🗘 🕞 Cerrar sesi |
|---|------------------------|---------------------------------------------------|---------------|-------------------------|
| 6 | Banda ancha móvil      | SMS Cuenta Dispositivo                            |               |                         |
|   | Estado                 | Bienvenido a Vodafone Me                          | obile Wi-Fi   |                         |
|   | Código PIN de SIM      | Información de Mobile Wi-Fi                       |               | ~                       |
|   | Conexión               | Estado de la conexión de band                     | a ancha móvil | ^                       |
|   | Red                    | Número de móvil                                   | +12345678     |                         |
|   | Actualizar dispositivo | Tiempo activo de la conexión a Internet<br>actual | 33 s          |                         |
|   | Soporte técnico        | Velocidad de datos                                | 125 Mb/s      |                         |
|   |                        | Volumen total                                     | 14 MB         |                         |
|   | Acerca de              | Tiempo total                                      | 33 s          |                         |
|   |                        | Estado de la batería (75%)                        |               | ~                       |
|   |                        | Estado de conectividad Wi-Fi                      |               | ~                       |
|   |                        | Dispositivos conectados (4)                       |               | ~                       |
|   |                        |                                                   |               |                         |

## Descargar la app para realizar consultas

La aplicación Wi-Fi Vodafone Móvil es una forma rápida y fácil de ver la red desde un Smartphone o tablet.

Descarga la app en la tienda de aplicaciones de tu dispositivo o escanea el código QR correspondiente para ir a la tienda de aplicaciones.

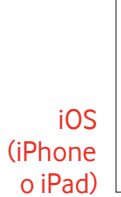

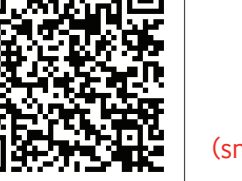

Android (smartphone o tablet)

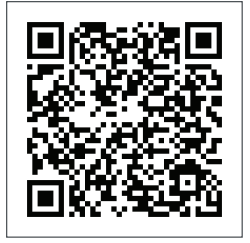

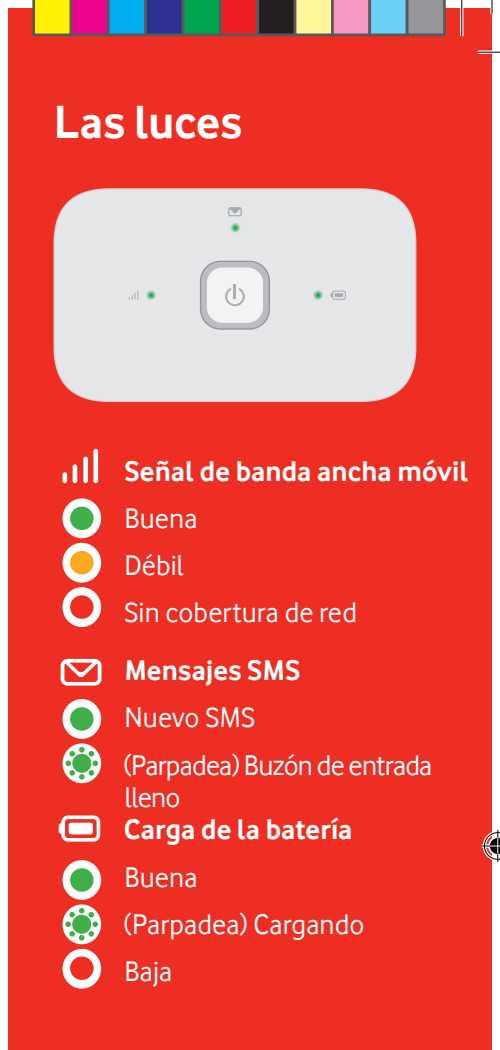

**Nota**: mientras se actualiza tu R218h todas las luces parpadearán verde hasta que se reinicie.

Para más información sobre tu dispositivo, visita vodafone.com/R218h

© Vodafone Group 2017. Vodafone y los logotipos Vodafone son marcas comerciales del Vodafone Group. Otros productos y nombres de empresas mencionados en este documento pueden ser marcas comerciales de sus respectivos propietarios.

VF R218h ES.indd 2